## Loop – Available Locum/Bank Duties

1 Select **Available Bank Duties** or **Available Locum Duties** from the Loop main screen

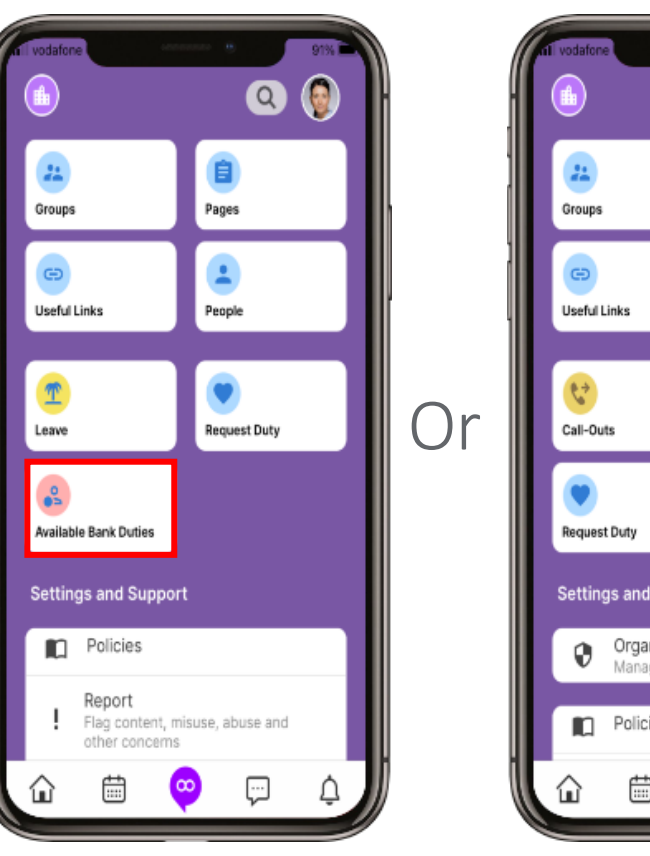

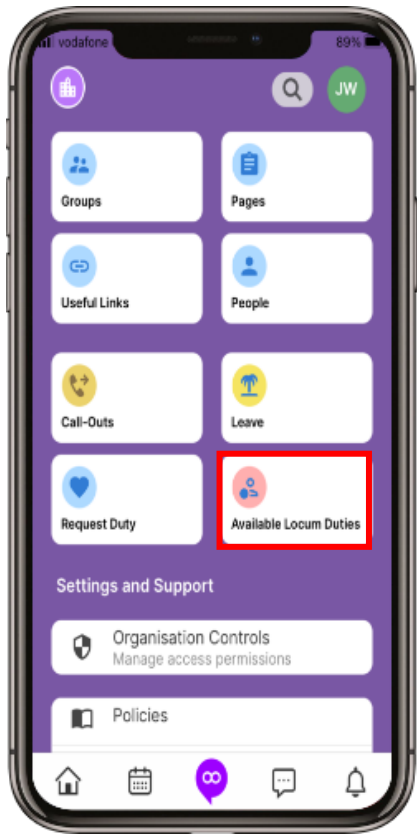

## 2 Select an **Available Duty** from the list

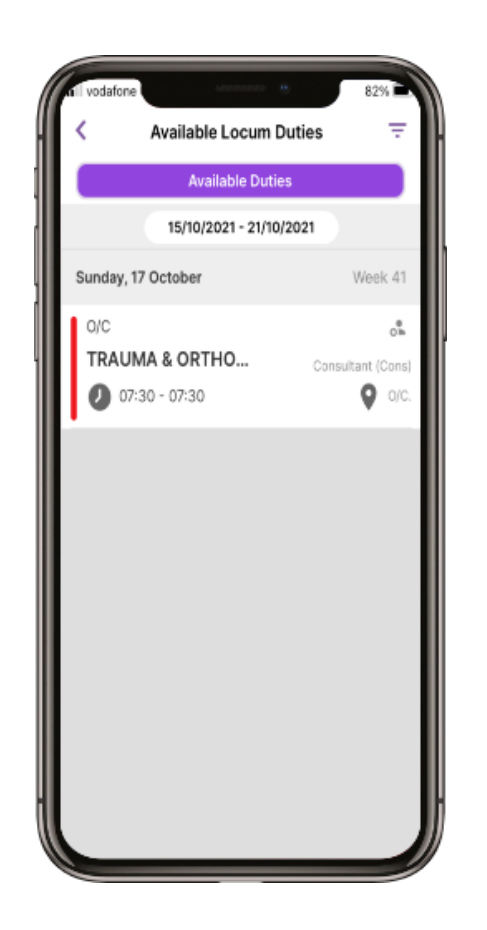

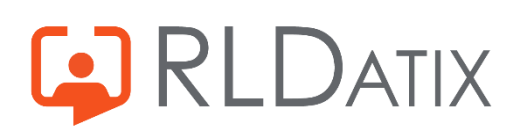

## Loop – Available Locum/Bank Duties

3 Select the green **Book** button

Select Book Bank to confirm

4

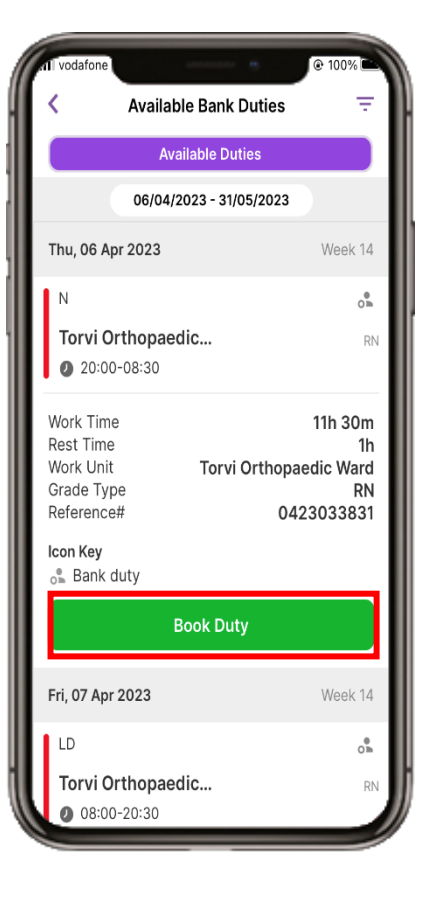

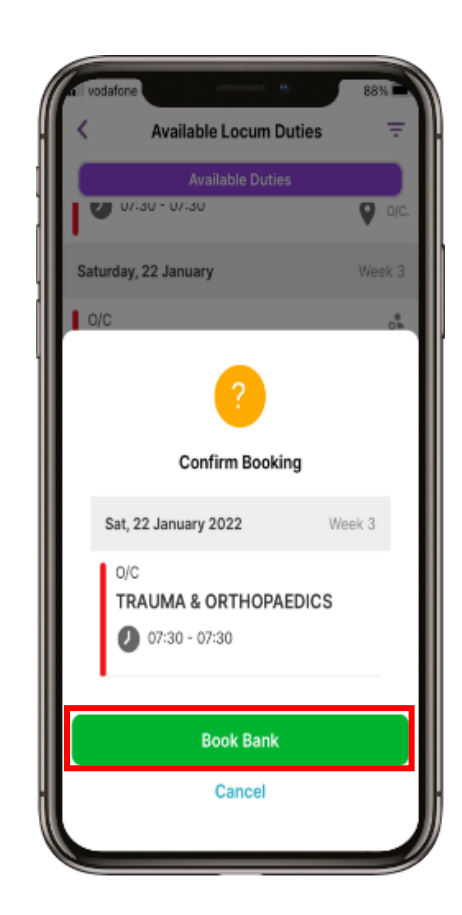

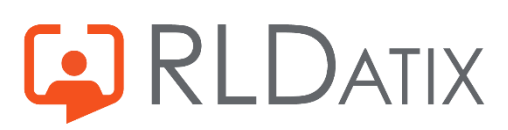